#### 視覚障害者の iPhone 教室 テキスト

## 3-2 アプリのインストールとアップデート

姫路デジタルサポート 2021 年 7 月 8 日

(1) 準備

アプリのインストールは、App Store という標準アプリで行います。また、Apple ID とパスワードが必要な場合があります。パスワードは、数字およびアルファベッ トから成っています。アルファベットには大文字と小文字を含むこととなっていま すので、大文字、小文字のチェックにも注意が必要です。

また、本人認証としてパスコードが求められますが、指紋認証の登録をしておく と、パスコードの入力は必要ありません。指紋認証の登録をお勧めします。

#### (2) アプリインストールの流れ

アプリのインストールの流れは次の とおりです。

- App Store アプリで希望するアプリ を選択する。
- ダウンロードを開始する。 \* 必要に応じて Apple ID とパスワー ドの入力
- ●認証する。
  \*パスコードまたは指紋認証の入力
- インストール完了

### (3) App Store で目的のアプリを選択

- App Store アプリを起動する。
- 「検索タブ」の画面を出す。
  -App Store アプリの最下部にある 「検索タブ」を探します。
   操作画面の下半分で4本指タッ プ、または、ダイレクト操作で「検 索タブ」を探します。

# -検索タブを実行する

- ●「検索タブ」の上部にある「検索フィ ールド」を探す。
   -画面上部をダイレクト操作で「検索 フィールド」へ
- ●検索フィールドを編集にする。
  ダブルタップします。
- ●「検索フィールド」にアプリ名を入

| 11:12 🕫 |                              | al 🗢 🗋           |
|---------|------------------------------|------------------|
|         | 検索                           |                  |
| Q ゲー    | ム、App、ストーリーなど                | Ľ                |
|         |                              |                  |
| 見つけ     | 3                            |                  |
| 面白い     | ゲーム                          |                  |
| お絵描     | き                            |                  |
| asmr    |                              |                  |
| コナン     |                              |                  |
| あなた     | におすすめ                        |                  |
|         | Recipe For One               |                  |
| GZ      | フード/ドリンク                     | 入手<br>Acontilita |
| 2       | ミニオンラッシュ -<br>Minion Puch    | 1#               |
|         | ミニオンと一緒に走るう!                 | Apphille         |
| 13      | Hero Wars - Fantasy<br>World | 入手               |
|         | A 🛢 🕯                        | Q                |
| Today   | T-A App Arc                  | ade R#           |

図 App Store の検索タブ

力。

例えば、"カードリーダー"。

- キーボードの検索ボタンを実行。
- ●目的のアプリを探す。
  -検索の結果、たくさんのアプリが表示されます。
  -右スワイプで目的のアプリを探します。
  \*よく似た名称のアプリが複数あるので、要注意。
- ●目的のアプリが見つかれば、入手ボタンを実行。
  -「入手」ボタンをダブルタップ。
  - \*「入手」ボタンが表示されているアプリは無料です。ただ、「App 課金」の 場合は、アプリを利用中に課金が課されることがあります。
  - \*「再度ダウンロード」と読み上げた場合は、このアプリは過去にインストー ルしたが、削除したという意味です。
- (4) パスワードと認証
  - Apple ID とパスワードを入 力
  - ●指紋認証またはパスコード を入力。
     ダンロードが開始されます。
  - ●「ダブルタップして編集します」と読み上げ。
    検索ボックスにフォーカスがもどる。
  - 再度、目的のアプリに進む
    と、「開く」ボタンと読み上
    げる。
    これが、インストールが完了
  - したことを意味します。 ● ホーム画面の最後に、インス
  - ホーム回面の最後に、キンストールされたアイコンが追加されていることを確認います。

| 見つける                             |                                 |                                                 | 山市坝      | 31                                           |                     |
|----------------------------------|---------------------------------|-------------------------------------------------|----------|----------------------------------------------|---------------------|
| twice<br>面白いゲーム                  |                                 |                                                 |          |                                              |                     |
| カレンダー                            |                                 |                                                 | ポケモ      | :<br>ン                                       |                     |
| あなたに App S                       | tore                            |                                                 |          | キャンセル                                        |                     |
|                                  | Hero War<br>Nexters C<br>App内課金 | r <b>s - Fantasy Wo</b><br>Global LTD<br>全が有ります | orld 12+ |                                              | 入手                  |
|                                  | ウント kurikawa                    | @hbg.ac.jp                                      |          |                                              | App内跟金              |
| V<br>G                           |                                 |                                                 |          |                                              | <b>入手</b><br>App內課金 |
| щ<br>Щ<br>Щ                      |                                 | やり                                              | )<br>直す  |                                              | 入手                  |
|                                  |                                 | パスワー                                            | -ドを入力    |                                              | App内課金              |
| <b>Апону оз</b><br><i>Робрар</i> |                                 | 入手<br>App内读金                                    |          | パズル                                          | <b>P</b>            |
| ま絵かきバ<br>人工知能が絵を                 | トル<br>F採点                       | 入手                                              |          | ヒーローズチャージ (ヒ<br>ロチャ・Heroes Charge<br>アドペンチャー | e) 入手<br>App内課金     |
| ホームスケ<br>(Homesca                | イプ<br>pes)                      | 入手                                              |          |                                              |                     |

図 パスワードの入力

(5) アップデート

アプリのアップデートも App Store で 行いますが、アップデートの場所がわか りにくいところにあります。

マイアカウントの中にインストールさ れているアプリのうち、アップデートが 必要なアプリのリストがあります。マイ アカウントというボタンが「Today ダグ」 画面の右上に一番上にあります。

アップデートにも、すべてを一括して アップデートする方法と、アプリを個別 にアップデートする方法とがあります。 一括してアップデートする場合は、アプ リの数が多いと時間を要します。

- App Store を起動し、「Today タブ」 を開く。
- ●マイアカウントを開く
- ●「利用可能なアップデート」まで移動する。

□すべてを一括してアップデートする場合

- ●「すべてをアップデート」を実行す る。
- □アプリを個別にアップデートする場合
  - ●目的のアプリに移動し、アップデート ボタンを実行する。

| 15:39 🕫                          | al 🗢 🗈 |
|----------------------------------|--------|
| アカウント                            | 完了     |
| 栗川隆宏<br>kurikawa@hbg.ac.jp       |        |
| 購入済み                             | >      |
| サブスクリプション                        | >      |
| ギフトカードまたはコードを使う<br>メールでギフトカードを送信 |        |
| Apple IDに入金                      |        |
| パーソナライズされたおすすめ                   | >      |
| 利用可能なアップデート                      | >      |
| すべてをアップデート                       | 80     |
| 楽天ペイ-かんた        ん、お得なスマホ・・・<ア    | ップデート  |
| 軽微な修正を行いました                      | さらに表示  |
| アカウント, 見出し                       |        |

図 App Store のマイアカウント